## 1-) *https://ödemeler.uab.gov.tr* adresine giriş yapınız. Açılan sayfada E-DEVLET İLE GİRİŞ YAP butonuna tıklayınız.

| ÷ → c | odemeler.uab.gov.tr/login.aspx  T.C. ULASTIRMA VE ALTYAPI BAKANLIĞI  Denizcilik Portali  Sikça Sorulan Sorular   Ne Yapmalıyım !   Yardım                                |
|-------|----------------------------------------------------------------------------------------------------|
|       | Hoşgeldiniz<br>Bakanlığımız Taşra Teşkilatımızca verilen harca tabi iş ve işlemlerde tahsilatın elektronik<br>ortamda yapılabilmesi için hazırlanan portala hoşgeldiniz. |
|       |                                                                                                    |
|       | Bireysel Kullanıcı     Acente                                                                                                    |

## 2-)**LİMAN İŞLEMLERİ** başlığının altında bulunan **ÖLÇME BELGESİ** seçeneğine tıklayınız.

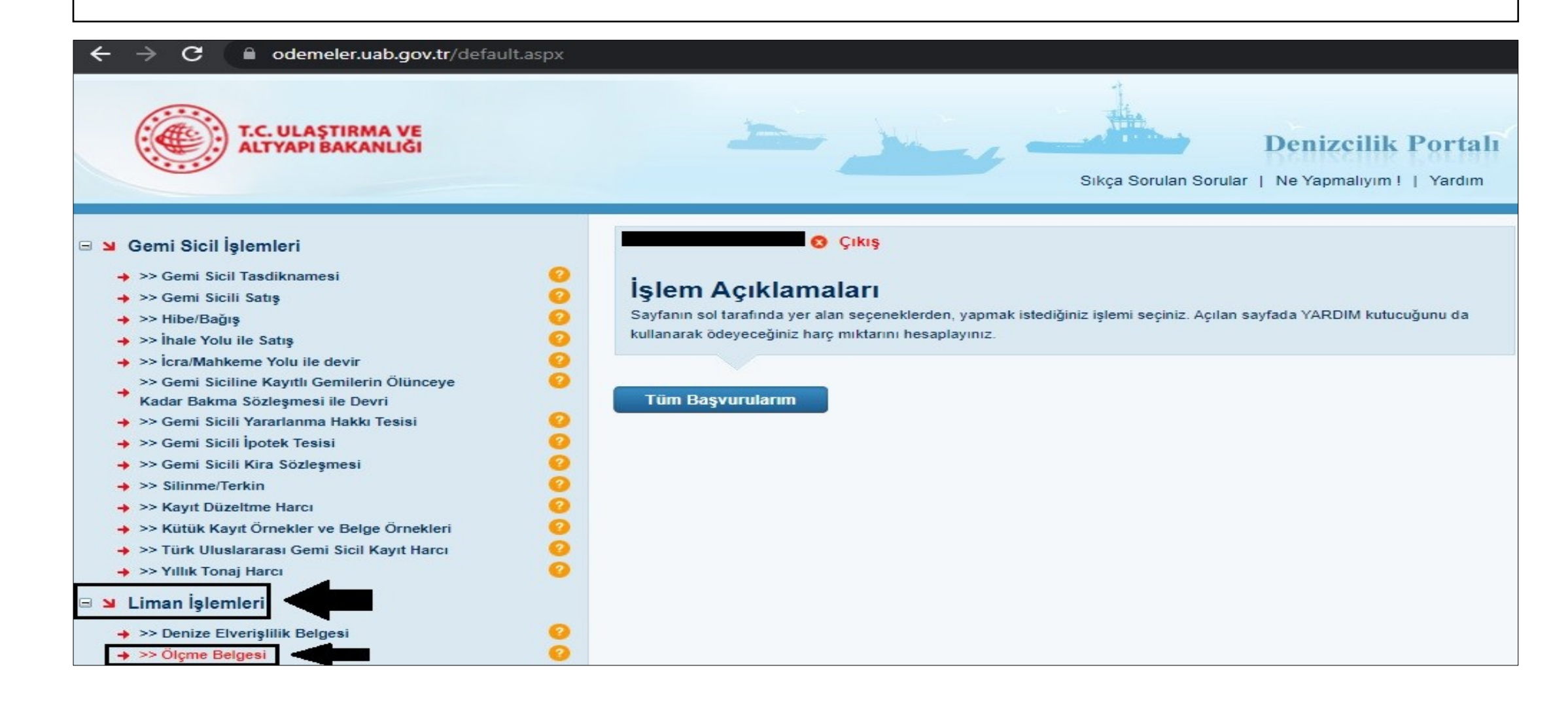

3-)**GEMİ NET TONİLATOSU** bölümüne virgül kullanarak geminizin net tonilatosunu, **GEMİ ADI** bölümüne geminizin adını eksiksiz olarak yazınız. **HESAPLA** ve sonrasında **BAŞVUR** seçeneğine tıklayınız. Tanımlanan C Kodlu tutarı **HALKBANK'**a ödeyiniz.

| ← → C                                                                                                    | n.aspx                                                                                                    |                                                                                                    |
|----------------------------------------------------------------------------------------------------|----------------------------------------------------------------------------------------------------|----------------------------------------------------------------------------------------------------|
| T.C. ULAŞTIRMA VE<br>ALTYAPI BAKANLIĞI                                                                                                    | -                                                                                                    | Denizcilik Portali<br>Sikça Sorulan Sorular   Ne Yapmalıyım !   Yardım                                                                                                    |
| <ul> <li>□ S Gemi Sicil İşlemleri</li> <li>→&gt; Gemi Sicil Tasdiknamesi</li> <li>→&gt; Gemi Sicili Satış</li> <li>→&gt; Hibe/Bağış</li> <li>→&gt; Hibe/Bağış</li> <li>→&gt; İhale Yolu ile Satış</li> <li>→&gt; İnale Yolu ile Satış</li> <li>→&gt; İcra/Mahkeme Yolu ile devir</li> <li>&gt;&gt; Gemi Siciline Kayıtlı Gemilerin Ölünceye</li> <li>Kadar Bakma Sözleşmesi ile Devri</li> <li>&gt;&gt; Gemi Sicili Yararlanma Hakkı Tesisi</li> <li>&gt;&gt; Gemi Sicili İpotek Tesisi</li> <li>&gt;&gt; Gemi Sicili Kira Sözleşmesi</li> <li>&gt;&gt; Silinme/Terkin</li> </ul> | Işlem Açıklama<br>Bu harç, ticaret gemilerinin çe<br>karşılığında alınır. Gemide ya<br>harç alınır. Ölçme Belgesi YARDIM | Çıkış<br>İarı<br>ışıtlı resim ve harçların ödenmesine esas olan tonilatolarını gösteren belgenin düzenlenmesi<br>pılacak tadiller veya makine değişimi dolayısıyla verilecek ölçme belgelerinden 1/3 nispetinde |
| <ul> <li>&gt;&gt; Kayıt büzenine narcı</li> <li>&gt;&gt; Kütük Kayıt Örnekler ve Belge Örnekleri</li> <li>&gt;&gt; Türk Uluslararası Gemi Sicil Kayıt Harcı</li> <li>&gt;&gt; Yıllık Tonaj Harcı</li> <li>&gt;&gt; Denize Elverişlilik Belgesi</li> <li>&gt;&gt; Ölçme Belgesi</li> <li>&gt;&gt; Yola Elverişlilik Belgesi - Liman Çıkış Belgesi</li> <li>&gt;&gt; Vlaştırma Bakanlığı Bayrak Şehadetnameleri</li> <li>&gt;&gt; Gemi Jurnallerinin Liman İdarelerinde Tasdiki</li> <li>&gt;&gt; Yeterlilik Belgesi</li> </ul>                                                     | Yıldızlı (*) Alanla<br>Gemi Net Tonilatosu<br>Gemi Adı<br>Notlar                                                         | IZ,34<br>FETHİYE LİMAN<br>Indirimli Hesaplayınız (Sadece tadilatta veya makine değişikliğinde<br>işaretleyiniz)<br>Hesapla                                                                                      |
| <ul> <li>&gt;&gt; Gemi Adami Cuzdani ve Turk Denizci Kütüğüne</li> <li>Kayıt Suretleri</li> <li>&gt;&gt; STCW Belgeleri</li> <li>&gt;&gt; Gemi Sörvey Belgeleri</li> <li>&gt;&gt; Transitlog Belgesi</li> </ul>                                                                                                    | Harç Bedeli                                                                                                    | 374,15 TL<br>Başvur                                                                                                    |